## Pour récupérer une vidéo sur youtube

1. Il faut d'abord télécharger le logiciel gratuit :

"Free youtube Download" à cette adresse.

http://www.dvdvideosoft.com/fr/products/dvd/Free-YouTube-Download.htm

- 2. Installez le logiciel sur votre ordinateur ouvrez-le.
- 3. Allez sur la page de Youtube où se trouve la vidéo que vous cherchez.
- 4. Copier l'url (l'adresse située en haut du navigateur) puis coller la dans le logiciel comme indiqué.
- 5. Choisissez la qualité (en bas) du format de la vidéo que vous souhaitez.
- 6. Télécharger. Vous n'aurez ensuite plus qu'à l'insérer dans votre diaporama.

Attention n'oubliez pas de mettre vos vidéos, documents et sons sur votre clef usb avant de réaliser votre diaporama.

# Pour couper une scène d'un DVD existant

Il faut d'abord télécharger certains logiciels gratuits (ici en gras) Suivre ensuite les étapes à suivre après l'installation des logiciels

#### DvD Shrink (pour sauver le dvd en format « vob » Remaniement

## Remaniement

- Explorateur DVD : choisir le film principal
- Paramètres de compression : « sans compression » puis ne cocher que la langue et les sous-titres qui seront utilisés dans la scène choisie
- Sauvegarder (le fichier est sauvé en \*vob)

### VirtualDubMod pour couper une scène en fformat « avi »

- Ouvrir le bon fichier \*vob
- Choisir, dans le fichier, la scène que vous souhaitez grâce aux « Mark in » (début) et Mark out (fin) (en bas deux petits signes noirs)
- Sauver en \*avi avec « full processing mode » et une compression désirée comme Xvid
- Mpeg-4

Voilà c'est terminé

N.B : Il faut pour lire les fichiers vidéo sur un ordinateurs que les « codecs » (encore du langage de martiens !) soient installés sur l'ordinateur. Il y en a plusieurs assez complets à télécharger sur « télécharger.com » tels : « Gordian Knot », « K-lite Codec Pack », …